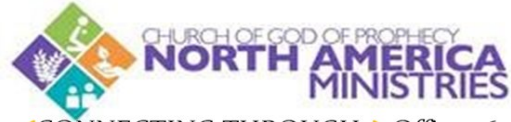

<CONNECTING THROUGH > Office 365 & SharePoint

Document Name: Registration & Login

Instruction for Implementation

### I. New User Registration

- a. Licensed Ministers desiring to report online must request online access via a personal email through your Area Administrative Office. This email needs to provide the following:
  - i. First Name | Middle Name or Initial | Last Name | Suffix (Sr., Jr., etc.)
- b. This information received at your Area Administrative Office will be submitted to the Online Services Administrator who will register you as a new user.
- c. At the success of your registration the Online Services Administrator will email your login username, temporary password and login instructions.

### II. Accessing Office 365 & SharePoint Online

Embedded in your informational email will be a link you may use to access Office 365 | SharePoint
 Online OR you may use one of the following in your browser:

### https://portal.office.com OR https://www.office.com

Successful login will bring you to the "Office 365 Landing" page:

|         | Office 365 |      |       | 𝒫 Search   |         |            |  |
|---------|------------|------|-------|------------|---------|------------|--|
| Apps    |            |      |       |            |         |            |  |
|         |            | W    | ×     | 2          | Ν       | 5          |  |
| Outlook | OneDrive   | Word | Excel | PowerPoint | OneNote | SharePoint |  |

# III. Monthly Minister's Report Submission

- Upon reaching the landing page, you can access the North America Ministries SharePoint Online site via
  either one of the following links.
  - i. Click on the "North America Ministries" icon (click the icon identified by the red arrow):

| •••  |         | A Offi   | ce 365 | ✓ Search |            |         |            |
|------|---------|----------|--------|----------|------------|---------|------------|
| Apps |         |          |        |          |            |         |            |
|      |         |          | W      | ×        | •          | N       | 5          |
|      | Outlook | OneDrive | Word   | Excel    | PowerPoint | OneNote | SharePoint |

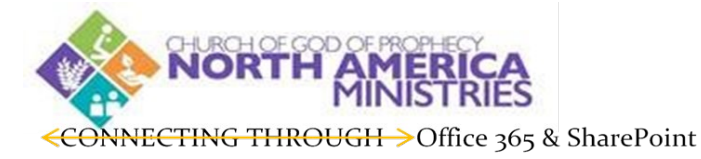

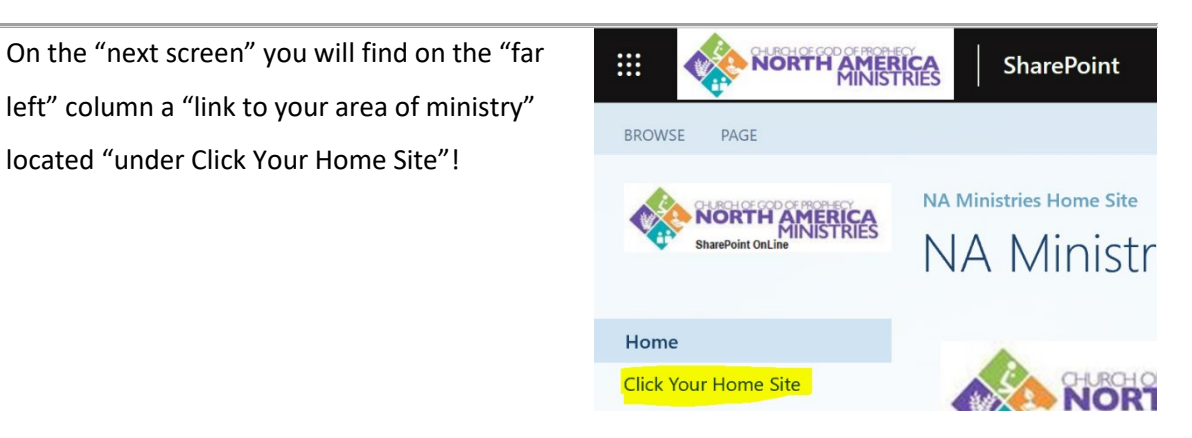

ii. Click on the "SharePoint" icon located within the row of other O365 Apps:

|         | Contraction of the second second seco | 365  |       | 🔎 Search   |         |            |
|---------|----------------------------------------------------------------------------------------------------|------|-------|------------|---------|------------|
| Apps    |                                                                                                    |      |       |            |         | Ju         |
|         |                                                                                                    | W    | x     | •          | N       |            |
| Outlook | OneDrive                                                                                                    | Word | Excel | PowerPoint | OneNote | SharePoint |

On the "next screen" located on the "left side" of the page click on "NA Ministries SharePoint

Site. Clicking this link will take you to the same screen where you will "Click On Your Home Site"

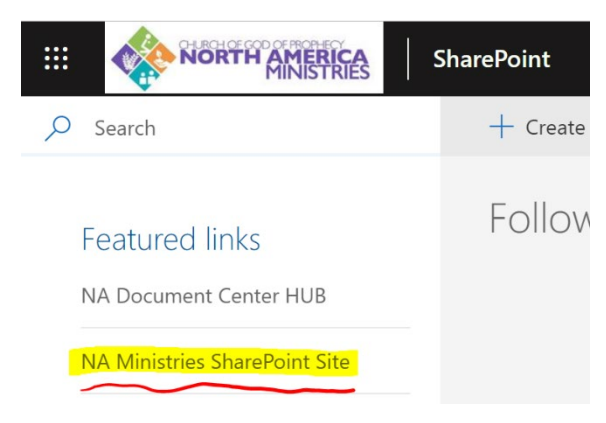

## IV. Verification of Reporting Success

a. Finally, upon "Submitting" your Monthly Ministers Report you will receive a "Verification" email which will be sent automatically to your new <u>username@nacogop.org</u> account. You can access this from your Office 365 Landing Page with the "Outlook" app:

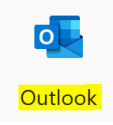